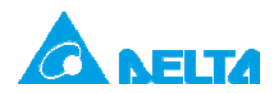

## **Topic: Overwriting .dbf files in Delta libraries**

| Applicable model | DVP-20PM00D, DVP-20PM00M, DVP-10PM00M, AH20MC-5A, AH10PM-5A, AH05PM-5A, AH15PM-5A |
|------------------|-----------------------------------------------------------------------------------|
| Keyword          | Updating Delta libraries                                                          |

Delta libraries are saved as .dfb files in the directory where PMSoft is installed, as shown in figure 1. The default path where the Delta libraries are saved is C:\Program Files\Delta Industrial Automation\PMSoft x.xx\Library\Delta. Users can update the Delta libraries by replacing old .dfb files with new .dfb files.

| 🗁 Delta                                |                  |                 |             |            |        |
|----------------------------------------|------------------|-----------------|-------------|------------|--------|
| File Edit View Favorites Tools         | Help             |                 |             |            | 1      |
| 🚱 Back 🝷 🕥 🕤 🏂 🔎 Se                    | arch 🔀 Fol       | ders 🛄 🕶        |             |            |        |
| Address 🛅 C:\Program Files\Delta Indus | trial Automation | \PMSoft 2.08\Li | brary\Delta |            | 💌 🄁 Go |
| File and Folder Tasks 🛛 😵              | <b>.</b>         | <b></b>         | <b></b>     | <b></b>    |        |
|                                        | T1_CHS.dfb       | T1_CHT.dfb      | T2_CHS.dfb  | T2_CHT.dfb |        |
| Other Places 🔮                         |                  |                 |             |            |        |
| Details 😵                              | <b></b>          | <b></b>         | <b></b>     | <b></b>    |        |
|                                        | T3_CHS.dfb       | T3_CHT.dfb      | T4_CHS.dfb  | T4_CHT.dfb |        |
|                                        |                  |                 |             |            |        |
|                                        |                  |                 |             |            |        |

Figure 1 .dfb files

## Example:

The function block T\_AbsSeg1 in Delta libraries is used in an old project, as shown in figure 2.

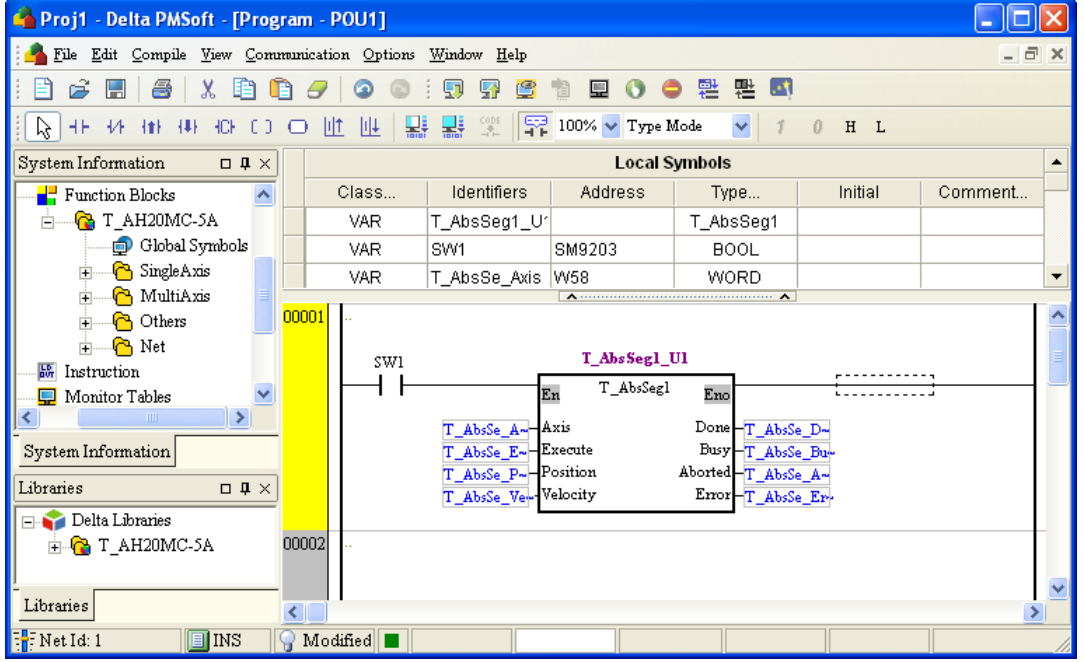

Figure 2 Old project in which Delta libraries are used

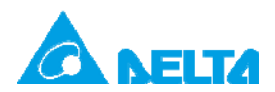

## Doc. Name: Overwriting .dbf files in Delta libraries

Doc. Code: 134A-P-D1410-APN001-EN

If the Delta libraries need to be updated, users can replace old .dfb files contained inside the directory where PMSoft is installed with new .dfb files, as shown in figure 3.

|                                       | 🖆 Delta 📃                                                                                                    |          |
|---------------------------------------|----------------------------------------------------------------------------------------------------|----------|
|                                       | File Edit View Favorites Tools Help                                                                                                    | <b>1</b> |
| New .dfb files                        | 🚱 Back 🝷 💮 🕤 🏂 Search 🎼 Folders 🔢 🕫                                                                                                    |          |
|                                       | Address 🛅 C:\Program Files\Delta Industrial Automation\PMSoft 2.08\Library\Delta 🛛 👻                                                                                                    | 🔁 Go     |
| T3_CHS.dfb T3_CHT.dfb                 | File and Folder Tasks 🔇                                                                                                    |          |
|                                       | T1_CHS.dfb T1_CHT.dfb T2_CHS.dfb T2_CHT.dfb   Other Places Image: Character of the state of the state |          |
|                                       | Details 😵 🖬 🗖 🖬                                                                                                    |          |
|                                       | T3_CH5.dfb T3_CHT.dfb T4_CH5.dfb T4_CHT.dfb                                                                                                    |          |
| · · · · · · · · · · · · · · · · · · · |                                                                                                    |          |
|                                       |                                                                                                    |          |

Figure 3 Overwriting .dfb files

Although the old Delta libaries in PMSoft are updated, the function block used in the old project is still a function block in the old libraries. Therefore, the users have to delete the item which needs to be updated from the **Function Blocks** section. After the item which needs to be updated from the **Function Blocks** section is deleted, the function block will be marked with a cross, as shown in figure 4.

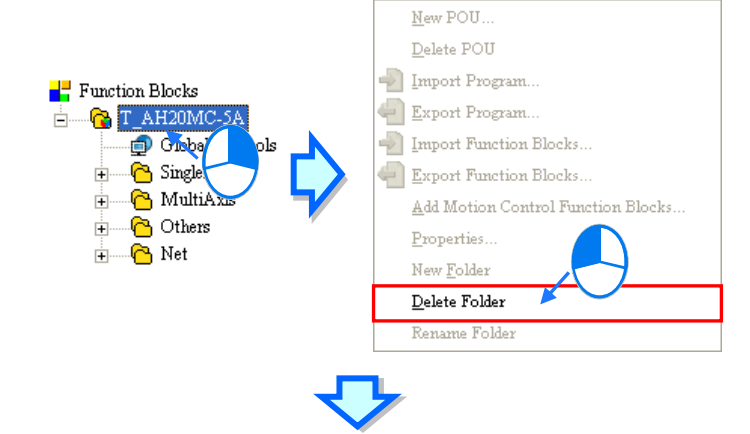

|       |              | Local S  | Symbols   |         |         |
|-------|--------------|----------|-----------|---------|---------|
| Class | Identifiers  | Address  | Туре      | Initial | Comment |
| VAR   | T_AbsSeg1_U  |          | T_AbsSeg1 |         |         |
| VAR   | SW1          | SM9203   | BOOL      |         |         |
| VAR   | T_AbsSe_Axis | W58      | WORD      |         |         |
| SW1   |              | T_AbsSeg | 1_01      | <b></b> | ,       |

Figure 4 Deleting an old item

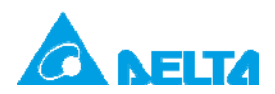

Doc. Name: Overwriting .dbf files in Delta libraries

Doc. Code: 134A-P-D1410-APN001-EN

The new libraries in the **Delta Llibaries** section need to be added to the **Function Blocks** section. The users can rightclick the item in the **Delta Llibaries** section, and click **Add to Function Block Area** on the context menu which appears, as shown in figure 5. Alternatively, the users can right-click Function Blocks in the system information area, and click **Add Motion Control Function Blocks...** on the context menu which appears.

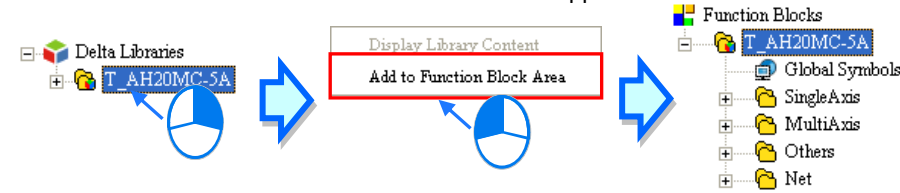

Figure 5 Adding Delta libraries to the Function Blocks section

After the new libraries in the **Delta Llibaries** section are added to the **Function Blocks** section, the cross on the function block will disappear. After the users click **Compile Program** on the **Compile** menu, the function block compiled will be a function block in the nwe libraries, and the updating of the old project will be complete, as shown in figure 6.

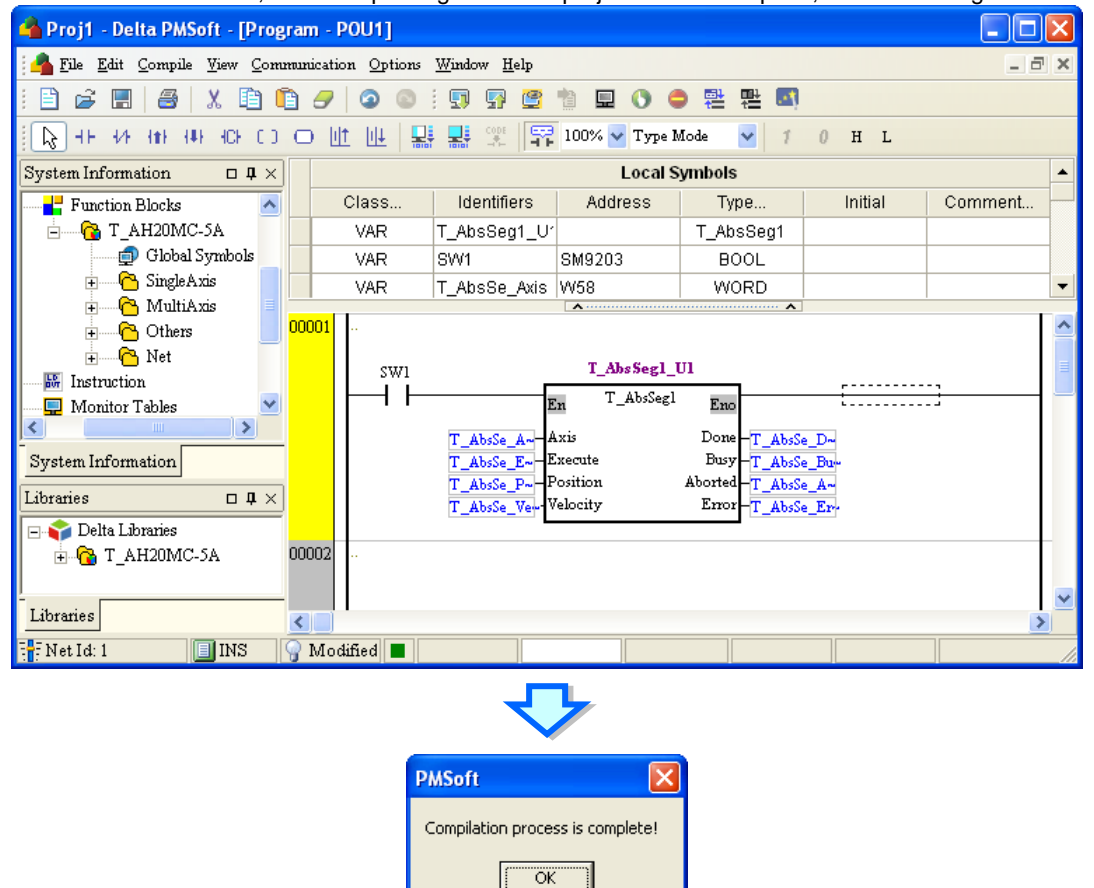

Figure 6 Finishing updating a function block